## JavaScript を有効にする方法

ガス本管埋設状況確認サービスをご利用いただくには、お使いのブラウザの JavaScript を有効にする必要があります。 以下の手順で JavaScript を有効にしてご利用ください。

※本設定について生じたトラブルおよび損害等について弊社は一切責任を負いません。 お客さま責任での設定をお願いいたします。

Microsoft Edge はこちら Google Chrome はこちら Mozilla Firefox はこちら Microsoft Edge 手順

1. 画面右上(・・・)のメニューアイコンをクリックし、「設定」を選択します。

|                       |                  |      | · ·   |          | × |
|-----------------------|------------------|------|-------|----------|---|
|                       | to               | €=   | Ē     |          |   |
|                       | 新しいタブ            |      |       | Ctrl+T   |   |
|                       | 新しいウィンドウ         |      |       | Ctrl+N   |   |
| R.                    | 新しい InPrivate ウ  | ィンドウ | Ctrl+ | Shift+N  |   |
|                       | X-4              |      | 100%  | +        | 2 |
| €≣                    | お気に入り            |      | Ctrl+ | Shift+O  |   |
| Ē                     | コレクション           |      | Ctrl- | +Shift+Y |   |
| 5                     | 履歴               |      |       | Ctrl+H   |   |
| $\overline{\uparrow}$ | ダウンロード           |      |       | Ctrl+J   | ÷ |
| B                     | アプリ              |      |       |          | > |
| 3                     | 拡張機能             |      |       |          |   |
| Ø                     | 印刷               |      |       | Ctrl+P   |   |
| Ø                     | Web キャプチャ        |      | Ctrl  | +Shift+S |   |
| Ē                     | 共有               |      |       |          |   |
| හී                    | ページ内の検索          |      |       | Ctrl+F   |   |
| A»                    | 音声で読み上げる         |      | Ctrl+ | Shift+U  |   |
|                       | その他のツール          |      |       |          | > |
| ŝ                     | 設定               |      |       |          |   |
| 0                     | ヘルプとフィードバッ       | 7    |       |          | > |
|                       | Microsoft Edge 청 | 閉じる  |       |          |   |

2.「設定」画面の左側のメニューから「Cookie とサイトのアクセス許可」を選択します。

| i | 設定                       |                          |  |  |  |  |  |
|---|--------------------------|--------------------------|--|--|--|--|--|
|   | Q                        | 設定の検索                    |  |  |  |  |  |
|   | 8                        | プロファイル                   |  |  |  |  |  |
|   | ĉ                        | プライバシー、検索、サービス           |  |  |  |  |  |
|   | $\bigcirc$               | 外観                       |  |  |  |  |  |
|   |                          | [スタート]、[ホーム]、および [新規] タブ |  |  |  |  |  |
|   | Ē                        | 共有、コピーして貼り付け             |  |  |  |  |  |
|   | r,                       | Cookie とサイトのアクセス許可       |  |  |  |  |  |
| 1 | ٦                        | 既定のブラウザー                 |  |  |  |  |  |
|   | $\underline{\downarrow}$ | ダウンロード                   |  |  |  |  |  |
|   | 卷                        | ファミリー セーフティ              |  |  |  |  |  |
|   | Ał                       | 言語                       |  |  |  |  |  |
|   | Ø                        | プリンター                    |  |  |  |  |  |
|   |                          | システム                     |  |  |  |  |  |
|   | U                        | 設定のリセット                  |  |  |  |  |  |
|   |                          | スマートフォンとその他のデバイス         |  |  |  |  |  |
|   | Ŷ                        | アクセシビリティ                 |  |  |  |  |  |
|   | -                        |                          |  |  |  |  |  |

3. 画面の右側をスクロールして、「すべてのアクセス許可」の「JavaScript」を選択します。

| 設定                                                                 | <b>すべてのアクセス許可</b><br>すべてのサイトに適用されるアクセス許可                                          |   |   |
|--------------------------------------------------------------------|-----------------------------------------------------------------------------------|---|---|
| <ul> <li>Q. 設定の検索</li> <li>③ プロファイル</li> </ul>                     | <ul> <li>場所<br/>常に確認する</li> </ul>                                                 | > | Ŷ |
| <ul> <li>ごライバシー、検索、サービス</li> <li>小親</li> </ul>                     | <ul> <li>         カメラ<br/>常に確認する      </li> </ul>                                 | > |   |
| <ul> <li>[スタート]、[ホーム]、および [新規] タブ</li> <li>供有、コピーして貼り付け</li> </ul> | <ul> <li>マ1ク<br/>常に確認する</li> </ul>                                                | > |   |
| Cookie とサイトのアクセス許可<br>同 既定のブラウザー                                   | <ul> <li>(・) モーション センサーまたは光センサー</li> <li>サイトでのモーション センサーと光センサーの使用を許可する</li> </ul> | > |   |
| <ul> <li></li></ul>                                                | <ul> <li>         ・通知         常に確認する     </li> </ul>                              | > |   |
| A <sup>1</sup> 言語<br>つ ブリンター                                       | JavaScript<br>許可済み                                                                | > |   |
| ロ システム<br>〇 設定のリセット                                                | ス 1メージ                                                                            | > | 1 |

4.「許可(推奨)」を選択して図の通り(on)にします。

| 設定                         | ← サイトのアクセス許可 / JavaScript               |    |
|----------------------------|-----------------------------------------|----|
| Q. 設定の検索                   |                                         |    |
|                            | 許可 (推奨)                                 |    |
| 🗇 プライバシー、検索、サービス           |                                         |    |
| ◎ 外観                       | プロック                                    | 追加 |
| □ [スタート]、[ホーム]、および [新規] タブ | · · 프 • · · · • · · · · · · · · · · · · |    |
| ビ 共有、コピーして貼り付け             | 「追加にていたシュトはのりません                        |    |
| G Cookie とサイトのアクセス許可       |                                         |    |
| □ 既定のブラウザー                 | 許可                                      | 追加 |

5.「設定」画面を閉じて終了します。

## Google Chrome 手順

| <b>\$</b> B | 定 ×                   | +                                   |                          | V                | 1000   |                               |  |
|-------------|-----------------------|-------------------------------------|--------------------------|------------------|--------|-------------------------------|--|
| ← -         | C O Chrome   chrome:/ | /settings                           |                          | 1¢               | 3 ☆ [  | 1 😩 🗍                         |  |
| 0           | 設定                    | Q、設定項目を検索                           | 新しいタブ<br>新しいウィン<br>新しいシー | ンドウ<br>クレット ウィント | ック Ctr | Ctrl+T<br>Ctrl+N<br>l+Shift+N |  |
| -           | Google の設定            | Google の設定                          | 履歴                       |                  |        |                               |  |
| Ê           | 自動入力                  |                                     | ダウンロート<br>ブックマーク         | х<br>7           |        | Ctrl+J                        |  |
| 0           | プライバシーとセキュリティ         |                                     | ズーム                      | 1                | 100% + | 53                            |  |
| ۹           | デザイン                  |                                     | 印刷<br>キャスト               |                  |        | Ctrl+P                        |  |
| Q           | 検索エンジン                | Chromo ろ Coogle の見た端は彼を活用           | 検索                       |                  | Ctrl+F |                               |  |
|             | 既定のブラウザ               | 同期してカスタマイズした Chrome をどのデバイスでも使用できます | 編集                       | 切り取り             | 3Ľ-    | 貼り付け                          |  |
| 亡           | 起動時                   |                                     |                          | 設定               |        |                               |  |
|             |                       | 同期と Google リーヒス                     | ヘルブ                      |                  |        |                               |  |
|             | 言語                    | Chrome プロファイルをカスタマイズ                | 終了                       |                  |        |                               |  |
| <u>*</u>    | ダウンロード                | ブックマークと設定のインポート                     |                          |                  | ,      |                               |  |
| Ť           | ユーザー補助機能              | L                                   |                          |                  |        | 1                             |  |
| ٩           | システム                  |                                     |                          |                  |        |                               |  |
| Ð           | リセットとクリーンアップ          |                                     |                          |                  |        |                               |  |

1. 「Google Chrome の設定」アイコン(点3つ)から「設定」を選択します。

- ★ 拡張機能 🖸
- Chrome COUT
- 2. 画面左の「プライバシーとセキュリティ」を選択します。

| 0        | 設定            | Q、 設定項目を検索                                                       |           |
|----------|---------------|------------------------------------------------------------------|-----------|
| •        | Google の設定    | Google の設定                                                       |           |
| Ê        | 自動入力          |                                                                  |           |
| )        | プライバシーとセキュリティ |                                                                  | 0         |
|          | デザイン          |                                                                  |           |
| Q        | 検索エンジン        |                                                                  |           |
|          | 既定のブラウザ       | Chrome で Google の最先端技術を活用<br>同期してカスタマイズした Chrome をどのデバイスでも使用できます | 同期を有効にする… |
|          | 起動時           | 同期と Google サービス                                                  | •         |
|          | 言語            | Chrome プロファイルをカスタマイズ                                             | ,         |
| <u>+</u> | ダウンロード        | ブックマークと設定のインポート                                                  | <u>۲</u>  |
| Ť        | ユーザー補助機能      |                                                                  |           |
| ٩        | システム          |                                                                  |           |

- ★ 拡張機能 🖸
- Ohrome について

## 3.「サイトの設定」を選択します。

| 0        | 設定            | Q、 設定項目を検索                                       |
|----------|---------------|--------------------------------------------------|
| ÷        | Google の設定    | 1600 a 010172                                    |
| Ô        | 自動入力          |                                                  |
| 0        | プライバシーとセキュリティ | 安全確認                                             |
| ۴        | デザイン          | Chrome でデータ侵害や不正な拡張機能などの脅威から保護されているか確認します 今すぐ確認  |
| Q        | 検索エンジン        |                                                  |
|          | 既定のブラウザ       | プライバシーとセキュリティ                                    |
| Ċ        | 起動時           | ■ 閲覧履歴データの削除<br>■ 問題展歴 Cookia キャッシュナンジを削除します     |
|          | 言語            |                                                  |
| <u>*</u> | ダウンロード        | プライバシーカイト     プライバシーとセキュリティに関する重要な設定を確認する        |
| Ť        | ユーザー補助機能      |                                                  |
| ٩        | システム          | シージレットモート Cリートパーティ の Cookie かりロックされ C います        |
| Ð        | リセットとクリーンアップ  | <ul> <li></li></ul>                              |
| *        | 拡張機能 [2]      | サイトの設定 サイトが使用、表示できる情報(位置情報、カメラ、ポップアップなど)を制御します ・ |
| 0        | Chrome について   | ▲ プライバシー サンドボックス<br>試用版機能はオフになっています              |

## 4. 下にスクロールし、「JavaScript」を選択します。

| 0        | 設定                    | Q、設定項目を検索                                                                |   |
|----------|-----------------------|--------------------------------------------------------------------------|---|
|          | Google の設定            | <ul> <li>サイトがマイクの使用を要求できるようにする</li> </ul>                                |   |
| ġ        | 自動入力                  | ▲ 通知を送信するかどうかの確認をサイトに許可する                                                | × |
| 0        | プライバシーとセキュリティ         | バックグラウンド同期                                                               |   |
| ۹        | デザイン                  | ♀ 最近閉じたサイトがデータの送受信を完了できるようにする                                            | * |
| Q        | 検索エンジン                | その他の権限                                                                   | ~ |
|          | 既定のブラウザ               |                                                                          |   |
| Ċ        | 起動時                   | コンテンツ                                                                    |   |
|          | 言語                    | Cookie とサイトデータ<br>シークレットモードでサードパーティの Cookie がブロックされています                  | ۲ |
| <u>*</u> | ダウンロード                | JavaScript<br>サイトが JavaScript を使用できるようにする                                | • |
| Ť        | ユーザー補助機能              | 画像                                                                       |   |
| ٩        | システム                  | ■ サイトが画像を表示できるようにする                                                      | × |
| Ð        | リセットとクリーンアップ          | <ul> <li>ポップアップとリダイレクト</li> <li>サイトにポップアップの送信やリダイレクトの使用を許可しない</li> </ul> | • |
| *        | 拡張機能 🖸<br>Chrome について | その他のコンテンツの設定                                                             | ~ |

5.「<> サイトが JavaScript を使用できるようにする」を選択します。

| 0 | 設定            | Q. 設定項目を検索                                               |
|---|---------------|----------------------------------------------------------|
| ÷ | Google の設定    | ← JavaScript Q 搜索                                        |
| Ê | 自動入力          | 多くのサイトは、インタラクティブなビデオゲームやウェブフォームなどを表示するために JavaScript を使用 |
| 0 | プライバシーとセキュリティ | します。                                                     |
| ۲ | デザイン          | デフォルトの動作                                                 |
| Q | 検索エンジン        | サイトにアクセスしたときにこの設定の動作を自動的に行います                            |
|   | 既定のブラウザ       | ● <> サイトが JavaScript を使用できるようにする                         |
| Ċ | 起動時           | ○      サイトに JavaScript の使用を許可しない                         |
| ۲ | 言語            | まんた ハート フィン・ブ                                            |
| ŧ | ダウンロード        | ■ 1000スペンマイス<br>次のサイトでは、デフォルトではなくカスタムの設定が使用されます          |
| Ť | ユーザー補助機能      |                                                          |
| ٩ | システム          | JavaScript の使用を計可しないワイト                                  |
| Ð | リセットとクリーンアップ  | サイトが追加されていません                                            |
| * | 拡張機能 🖸        | JavaScript の使用を許可するサイト 追加                                |
| ۲ | Chrome について   | サイトが追加されていません                                            |

6.「設定」タブを閉じれば設定は終わりです。

Mozilla Firefox 手順

1. ロケーションバーに「about:config」と入力し Enter キーを押します。

| <ul> <li>● 新しいタブ × +</li> </ul>                    | - |         | ×    |
|----------------------------------------------------|---|---------|------|
| $\leftarrow \rightarrow \mathbb{C}$ (about:config) |   | $\odot$ | ≡    |
| ✿ よく見るページ ● Firefox を使いこなそう                        |   | 🗀 他のブッ  | クマーク |
|                                                    |   |         | ŝ    |
| <b>Firefox</b>                                     |   |         |      |
| G Google で検索、または URL を入力します                        |   |         |      |

2.「危険性を承知の上で使用する」ボタンを押します。

| ③ 高度な設定 × +                                                                                       |        | - |                    | ×   |
|---------------------------------------------------------------------------------------------------|--------|---|--------------------|-----|
| $\leftarrow$ $\rightarrow$ $\mathbb{C}$ $\textcircled{ab}$ $\textcircled{o}$ Firefox about:config | ☆      |   | $\bigtriangledown$ | ≡   |
| ✿ よく見るページ  ● Firefox を使いこなそう                                                                      |        |   | 他のブック              | ワーク |
|                                                                                                   |        |   |                    |     |
|                                                                                                   |        |   |                    |     |
|                                                                                                   |        |   |                    |     |
|                                                                                                   |        |   |                    |     |
|                                                                                                   |        |   |                    |     |
| 注意して進んでください!                                                                                      |        |   |                    |     |
| 高度な設定を変更すると、Firefoxのセキュリティ、パフォーマンスに深刻な問題を引き起こす恐れ                                                  | があります。 |   |                    |     |
| ✔ これらの設定にアクセスするときは、警告を表示する                                                                        |        |   |                    |     |
| 危険性を承知の上で使用する                                                                                     |        |   |                    |     |
|                                                                                                   |        |   |                    |     |
|                                                                                                   |        |   |                    |     |
|                                                                                                   |        |   |                    |     |
|                                                                                                   |        |   |                    |     |

3. 「設定名を検索」に「javascript」と入力します。

| ③ 高度な設定 × +                                                                                                    |        |       | -    |                    | ×    |
|----------------------------------------------------------------------------------------------------|--------|-------|------|--------------------|------|
| $\leftarrow$ $\rightarrow$ $\mathbb{C}$ $\textcircled{ab}$ $\textcircled{e}$ Firefox about:config               |        | ☆     |      | $\bigtriangledown$ | =    |
| 🛱 よく見るページ 💊 Firefox を使いこなそう                                                                                     |        |       |      | 他のブッ               | クマーク |
| Q javascript                                                                                                    |        | 変更された | 没定のる | り表示す               | 13   |
| browser.urlbar.filter.javascript                                                                                | true   |       | ₹    | 2                  | ו    |
| javascript.enabled                                                                                              | true   |       | ₹    | 2                  |      |
| javascript.options.asmjs                                                                                        | true   |       | ₹    | ≥                  |      |
| javascript.options.asyncstack                                                                                   | true   |       | ₹    | ≥                  |      |
| javascript.options.asyncstack_capture_debuggee_only                                                             | true   |       | ₹    | ≥                  |      |
| javascript.options.baselinejit                                                                                  | true   |       | ₹    | 2                  |      |
| javascript.options.baselinejit.threshold                                                                        | 100    |       |      | ٢                  |      |
| javascript.options.blinterp                                                                                     | true   |       | ₹    | ≥                  |      |
| javascript.options.blinterp.threshold                                                                           | 10     |       |      | •                  |      |
| javascript.options.compact_on_user_inactive                                                                     | true   |       | ₹    | ≥                  |      |
| javascript.options.compact_on_user_inactive_delay                                                               | 300000 |       |      |                    |      |
| javascript.options.concurrent_multiprocess_gcs.<br>cpu_divisor                                                  | 4      |       |      | •                  |      |
| in an antista and in a second and the definition of the second second second second second second second second | - 0    |       |      |                    | ~    |

4.「javascript.enabled」の「切替ボタン」を選択して「true」に変更すれば設定は終わりです。

| ③ 高度な設定 × +                                                                      |        | - 🗆 X           |
|----------------------------------------------------------------------------------|--------|-----------------|
| $\leftarrow$ $\rightarrow$ $\bigcirc$ $\bigcirc$ $\bigcirc$ Firefox about:config |        | ☆ ♡ ≡           |
| 🜣 よく見るページ 💊 Firefox を使いこなそう                                                      |        | □ 他のブックマーク      |
| Q javascript                                                                     |        | □ 変更された設定のみ表示する |
| browser.urlbar.filter.javascript                                                 | true   | ÷               |
| javascript.enabled                                                               | true   | ⇒               |
| javascript.options.asmjs                                                         | true   | ⇒               |
| javascript.options.asyncstack                                                    | true   | ⇒               |
| javascript.options.asyncstack_capture_debuggee_only                              | true   | ⇒               |
| javascript.options.baselinejit                                                   | true   | ⇒               |
| javascript.options.baselinejit.threshold                                         | 100    | 0               |
| javascript.options.blinterp                                                      | true   | +               |
| javascript.options.blinterp.threshold                                            | 10     |                 |
| javascript.options.compact_on_user_inactive                                      | true   | +               |
| javascript.options.compact_on_user_inactive_delay                                | 300000 | 1               |
| javascript.options.concurrent_multiprocess_gcs.<br>cpu_divisor                   | 4      | ø               |
| in a suint sations and a manual service in a service                             | 0      | ~ ~             |